# 学生网上缴费操作说明

首先,下载企业微信 APP 并激活统一身份认证系统,具体步骤请参照<u>《学生</u> <u>统一身份认证操作说明》</u>。如有问题,请在工作日拨打数字校园咨询电话 68903051。如果已经激活,可直接开始缴费。

接下来开始缴费,先选择缴费途径:

途径1:企业微信缴费

第一步:登录企业微信,在"工作台"界面中点击"财务服务"

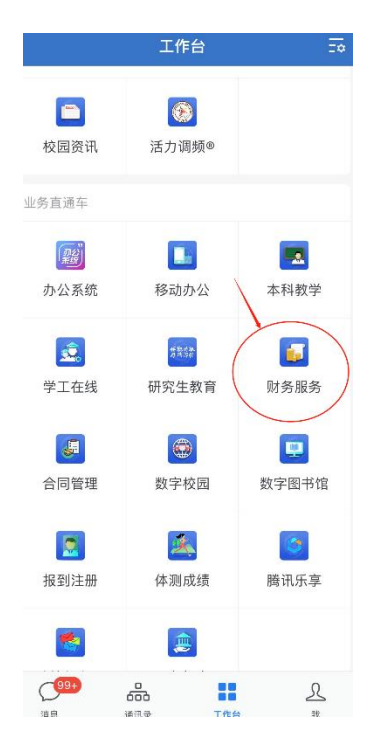

第二步:在"财务服务"中点击"学生服务"里的"学费缴纳"

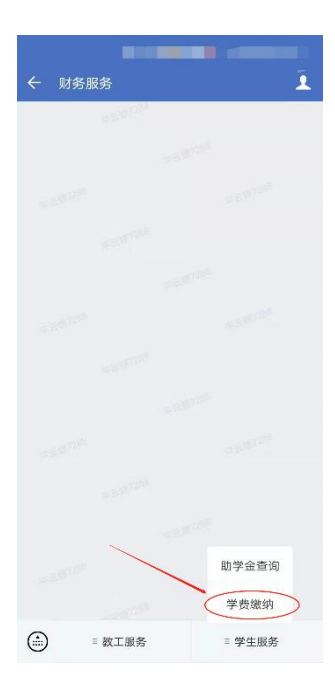

**第三步:**进入缴费系统后,在"个人欠费查询"页面,点击"操作"栏中的"我要交费"链接后,进入付款页面。如下图红框所示:

| 个人欠费查询<br>———————————————————————————————————— |                                        |                                                                                  |                                                                                                    |                                                                                                    |  |
|------------------------------------------------|----------------------------------------|----------------------------------------------------------------------------------|----------------------------------------------------------------------------------------------------|----------------------------------------------------------------------------------------------------|--|
| .111 <b>姓名:</b> 张三                             | 所在院系:物理系                               |                                                                                  |                                                                                                    | 导出Excel 打印                                                                                                    |  |
| 所在班级                                           | 收费项目                                   | 欠费金额                                                                             | 收费单位                                                                                               | 操作                                                                                                    |  |
|                                                | 国家英语四级报名费                              | 15.00                                                                            | 教务处                                                                                                | 我要交费                                                                                                    |  |
| 收费项目: 合计 1 项                                   |                                        |                                                                                  | 欠费总额: 合计 15.00                                                                                     |                                                                                                    |  |
|                                                |                                        | ģ                                                                                | 击"我要交费",                                                                                           | 进入网                                                                                                    |  |
|                                                | 个人欠费查询<br>1111 姓名: 张三<br>所在班级<br>收费项目: | 个人欠费查询     .111   姓名: 张三   所在院系:物理系     所在班级   收费项目     国家英语四级报名费   收费项目: 合计 1 项 | 个人欠费查询     111   姓名: 张三   所在院系:物理系     所在班级   收费项目   欠费金额     国家英语四级报名费   15.00     收费项目:   合计 1 项 | 个人欠费查询     111   姓名: 张三   所在院系:物理系     所在班级   收费项目   欠费金额   收费单位     国家英语四级报名费   15.00   教务处     收费项目:合计 1 项   欠费总额:合计 1.     占击"我要交费"、 |  |

如果有疑问,请拨打财务咨询电话: 68902366 (工作日拨打)。

**第四步:**进入支付界面后,目前企业微信中只支持微信支付,点击"确认支付" 付款即可。

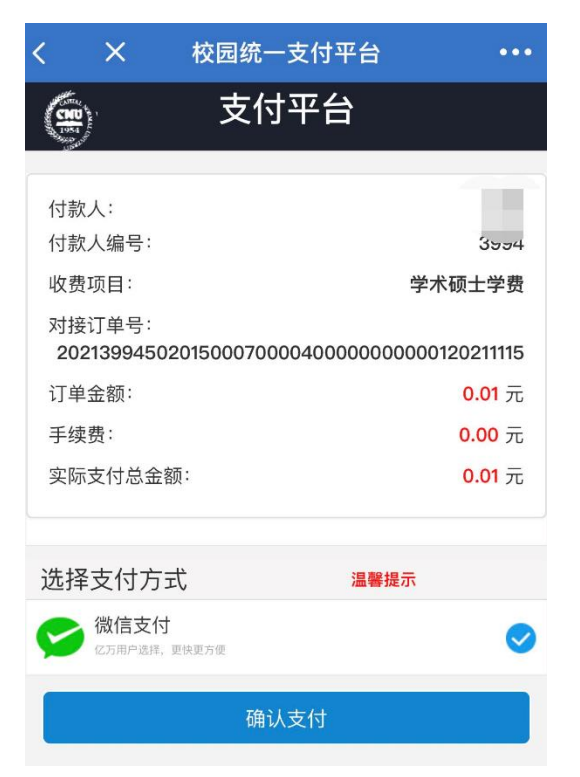

**第五步:**支付前请确认支付的姓名、项目及金额都正确后,再选择支付方式进行 支付。如有疑问,请拨打财务咨询电话 68902366 (工作日拨打)。

## 途径 2: 通过首都师大 webvpn 系统缴费

**第一步:**打开手机或电脑浏览器(建议使用谷歌浏览器),在地址栏录入: https://v.cnu.edu.cn

| 温客贷示                                 | 用户登录                  |
|--------------------------------------|-----------------------|
| 为了满足特生品程的问题来,学校现在建筑WebVPN通道:         | 1 02942900019022      |
| 系统当希汉支持学校官方企业网络目前数束方式。               | A NORES               |
| 其他VPN服务可以自由指用重要。                     | 1-bid MAMUS-PERMISERS |
|                                      | 0.9 Logn              |
| 売安装, 全兼客<br>mananation call stit UPN |                       |
| 做一款即开始和自己                            | 古主世外链接后用              |

用本人的企业微信扫描二维码登录

## 第二步:点击"学生缴费"模块

# 业务系统

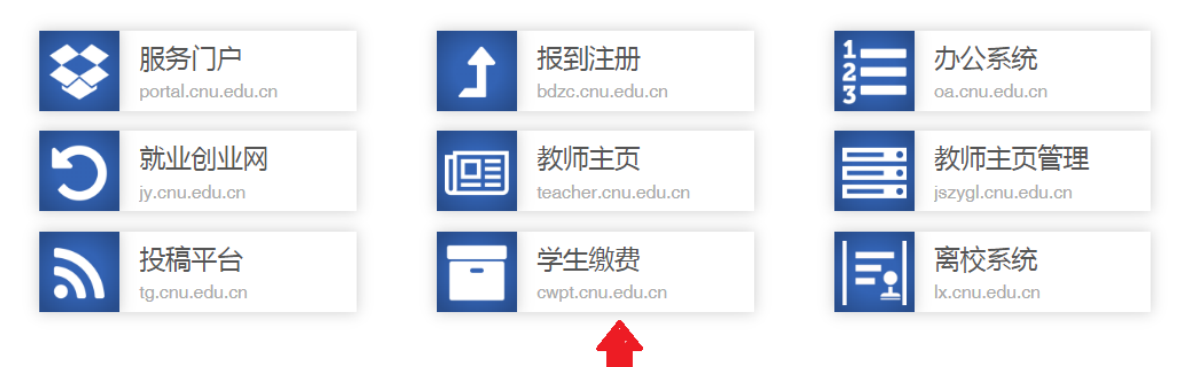

### 第三步: 企业微信扫码登录

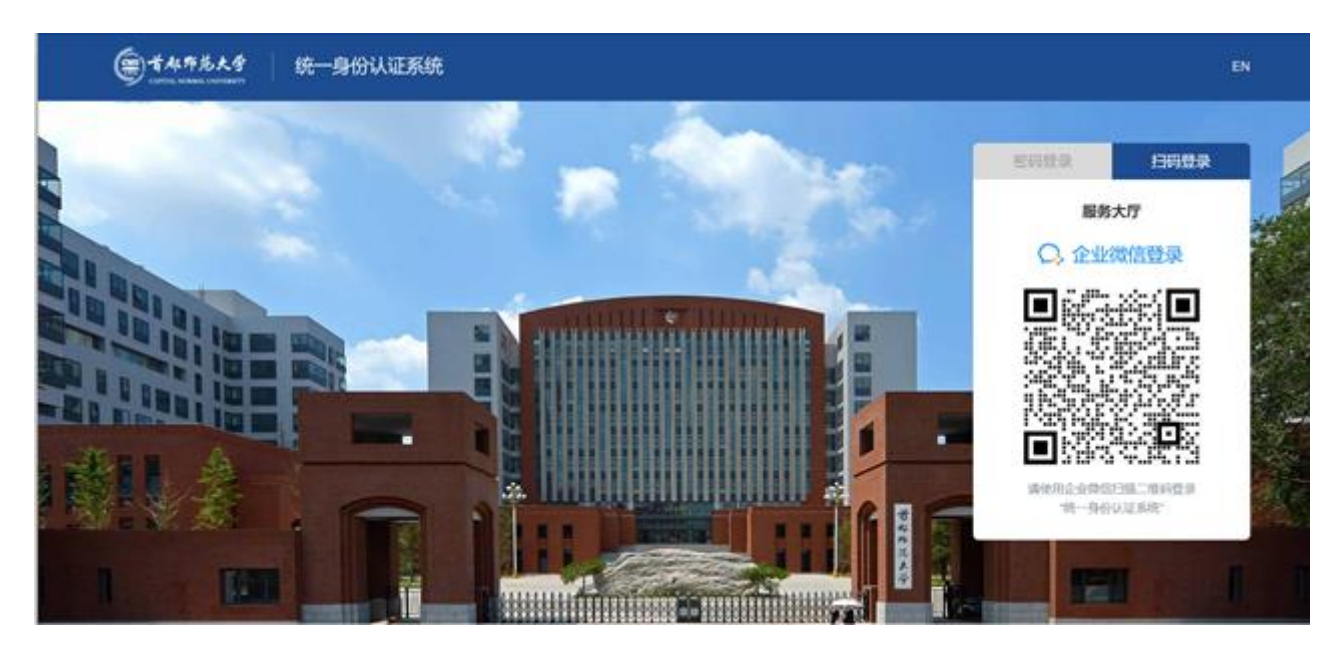

用本人的企业微信扫描二维码登录

登录成功后,进入学生缴费系统。

**第四步:**进入缴费系统后,在"个人欠费查询"页面,点击"操作"栏中的"我要交费"链接后,进入付款页面。如下图红框所示:

当前页面访问位置: 个人欠费查询

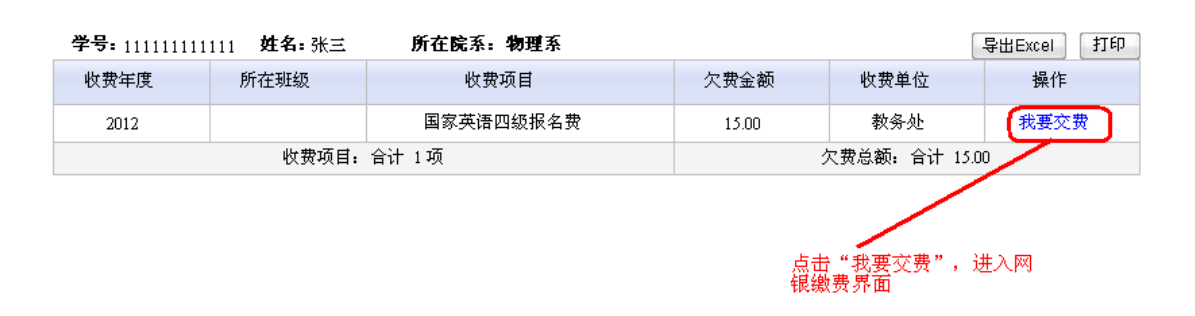

如果有疑问,请拨打财务咨询电话: 68902366 (工作日拨打)。

第五步:按以下说明进行网上缴费

1、付款页面 (手机): 仅支持微信和支付宝支付

| (BB)                   | 支付平台                           |
|------------------------|--------------------------------|
| 付款人:                   | 1                              |
| 付款人编号:                 |                                |
| 收费项目:                  | 学术硕士学费                         |
| 对接订单亏<br>2021399450201 | 500070000400000000000120211115 |
| 订单金额:                  | <mark>0.01</mark> 元            |
| 手续费:                   | <b>0.00</b> 元                  |
| 实际支付总金额:               | 0.01 元                         |
|                        |                                |
| 选择支付方式                 | 温馨提示                           |
| (次历用户选择,更快要            | 5度                             |
| 支付宝<br>全球领先,超4.5亿人     | 0选择                            |
|                        | 确认支付                           |

2、付款页面(电脑):支持微信、支付宝、首信易三种支付方式

| Here Here | t売大学 Capital Normal U × 🍈 😵 双足切用金豆服研门中 🛛 × 🍈 委 学生交音言語系统 | x & KMM-211¥6 x +                               | - 0  | x   |
|----------------------------------------------------------------------------------------------------|---------------------------------------------------------|-------------------------------------------------|------|-----|
| $\leftarrow \rightarrow$                                                                                                    | C 🛆 🔒 zfpt.cnu.edu.cn/xysf/user/payAccept.do            |                                                 | \$ E | , 0 |
| ۲                                                                                                    | 首都布范大学 校园统支付平台V6.0                                      |                                                 |      | Î   |
|                                                                                                    | 请确认支付信息                                                 | 请点击以下银行图标进行支付 二号 [1]                            |      |     |
| 0                                                                                                    | 総款人编号 · · · · · · · · · · · · · · · · · · ·             | C 196月天 餐園 1000 1000 1000 1000 1000 1000 1000 1 |      |     |
|                                                                                                    | 收费项目: 学术硕士学费                                            |                                                 |      |     |
|                                                                                                    | 对接订单号: 2021399450201500070000400000000000120211115      | 5                                               |      |     |
| ŏ                                                                                                    | 订单金额: 0.01 元                                            | 編认支付                                            |      |     |
| \$                                                                                                    | 手续费: 0.00 元                                             |                                                 |      |     |
| ŏ                                                                                                    | 实际支付总金额: 0.01 元                                         |                                                 |      |     |
|                                                                                                    |                                                         |                                                 |      |     |
|                                                                                                    |                                                         |                                                 |      |     |
|                                                                                                    |                                                         |                                                 |      |     |
|                                                                                                    |                                                         |                                                 |      |     |
|                                                                                                    |                                                         |                                                 |      |     |
|                                                                                                    |                                                         |                                                 |      |     |

特别提示: 首信易支付支持一般网银用户利用银行网银支付;

**第六步:**请支付前确认支付的姓名、项目及金额都正确后,选择支付平台进行支付。如有疑问,请拨打财务咨询电话 68902366 (工作日拨打)。

#### 3、付款数据及电子票据查询

学生登录缴费系统后,在"个人交费查询"中可查到本人的缴费记录及电子 票据地址链接(如下图),学生可点击地址链接下载打印电子票据。注意:付款 完成后,数据需经过校财务处进行对账、开具电子票据等处理后,才能上传到网 上供学生查询,时间大约是一个月(节假日顺延)。

| 学生缴费管理系统                                                                                                    |                                         |  |  |  |  |
|----------------------------------------------------------------------------------------------------|-----------------------------------------|--|--|--|--|
| 日 중 学生缴费管理系统<br>○ 今人缴费管理<br>● 个人费责询<br>● 个人交费查询<br>● 个人交费查询<br>● 个人交费查询<br>● 个人交费查询<br>● 不及交费查询<br>● 不及交费查询<br>● 不及交费查询<br>● 不及交费查询<br>● 不及交费查询<br>● 第17学生欠费查询 | 当前页面访问位置: <b>个人交费查询</b>                 |  |  |  |  |
|                                                                                                    | 请选择要查询的年度                               |  |  |  |  |
|                                                                                                    | 姓名 ———————————————————————————————————— |  |  |  |  |
|                                                                                                    | 收费年度                                    |  |  |  |  |
| □ 2 部门字生父资宣问                                                                                                    | 2023年                                   |  |  |  |  |
|                                                                                                    | 2022年                                   |  |  |  |  |
|                                                                                                    | 2021年                                   |  |  |  |  |
|                                                                                                    | 2020年                                   |  |  |  |  |
|                                                                                                    | 2019年                                   |  |  |  |  |
| /                                                                                                    | 2018年                                   |  |  |  |  |
|                                                                                                    | 2017年                                   |  |  |  |  |
|                                                                                                    | 2016年                                   |  |  |  |  |
|                                                                                                    | 2015年                                   |  |  |  |  |
|                                                                                                    | 2014年                                   |  |  |  |  |
|                                                                                                    | 2013年                                   |  |  |  |  |
|                                                                                                    | 2012年 🗸                                 |  |  |  |  |
|                                                                                                    | 按住Shift或Ctrl键多选<br>查询                   |  |  |  |  |

业务总体操作流程:

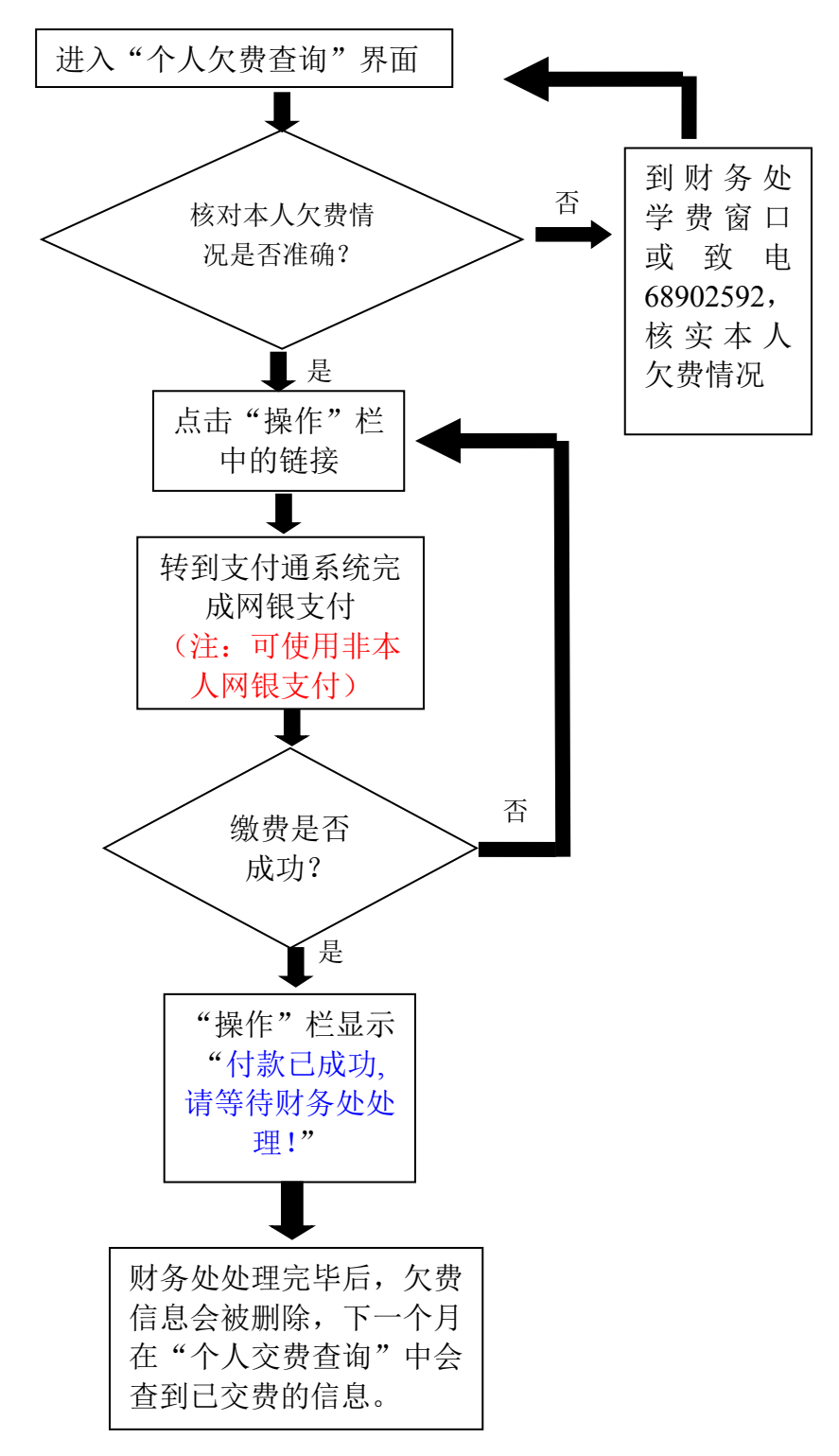